## How to Add a Class After Instructor Grants Permission

To add <u>a class section</u>, follow these 4 simple steps:

STEP 1: Log into your <u>PAWS Self Service</u> and click on the **Home** icon then select **Student Planning.** 

STEP 2: Click on **Go to Plan & Schedule** and select the **Spring 2022 term** to add courses and view your course schedule.

STEP 3: If you have not already added this course to your schedule. Click on the **search box**, find the course and **Add Section to Schedule**. Follow the steps when adding the course.

STEP 4: Once you have added the course to your schedule, go back to **Plan & Schedule** and select the **authorized to add** flag and click **Register** to add the course.

PLEASE NOTE: <u>proof of vaccination</u> must be submitted via Med Proctor before you can be allowed to enroll.

Please add the course as soon as possible. If you experience any issues please contact the Admissions & Records Office at 831-755-6711, admissions@hartnell.edu or visit their <u>Virtual Front Desk</u>.

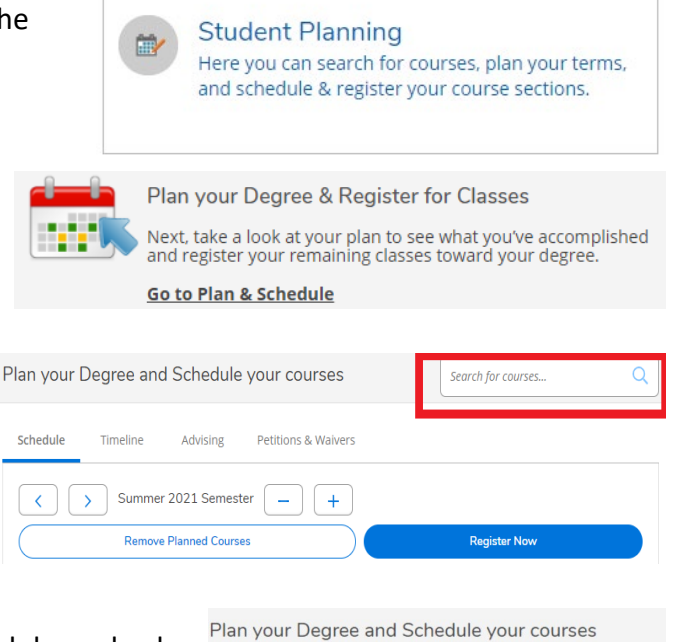

| Schedule                                                      | Timeline                                                          | Advising      | Petitions & Waivers |  |
|---------------------------------------------------------------|-------------------------------------------------------------------|---------------|---------------------|--|
| <                                                             | > Summe                                                           | r 2021 Semes  | ter _ +             |  |
| $\square$                                                     | Tilter Section                                                    | ons           | Save to iCal        |  |
|                                                               |                                                                   |               |                     |  |
| ADJ-21A-                                                      | 5801: Narcotics 8                                                 | & Dangerous D | rugs                |  |
| (i) Autho                                                     | orized for Add                                                    |               |                     |  |
| ✓ Plann                                                       | ed                                                                |               |                     |  |
| Credits: 3<br>Grading:<br>Instructor<br>6/7/2021<br>Seats Ava | Credits<br>Graded<br>:: Bertomen, L<br>to 7/31/2021<br>ilable: 25 |               |                     |  |
| V Meeti                                                       | ng Information                                                    |               |                     |  |
|                                                               |                                                                   | Regis         | ter                 |  |